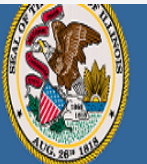

Darren Reisberg, Chair of the Board Dr. Carmen I. Ayala, State Superintendent of Education

## 😭 Home 📑 My Credentials 🛛 🔊 Help 💀

## Home Page

Credentials

Degrees

Fees Tests

Communications

Deficiency Letters

Additional Credentials

Images

Assignments/Salary

Professional Development

TCIS History

# How To Apply for the Short-term Paraprofessional Approval

Handheld devices, tablets and Macs are not compatible with our system. Please make sure you are using a desktop or laptop computer for the most optimal experience.

Educator Licensure Information System Welcome, Test Account - IEIN: 1299022 Sign Out

1

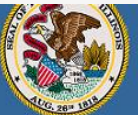

Darren Reisberg, Chair of the Board Dr. Carmen I. Ayala, State Superintendent of Education Educator Licensure Information System Welcome, Test Account - IEIN: 1299022 Sign Out

😭 Home 🛛 📮 My Credentials 🛛 🧑 Help 👽

## Home Page

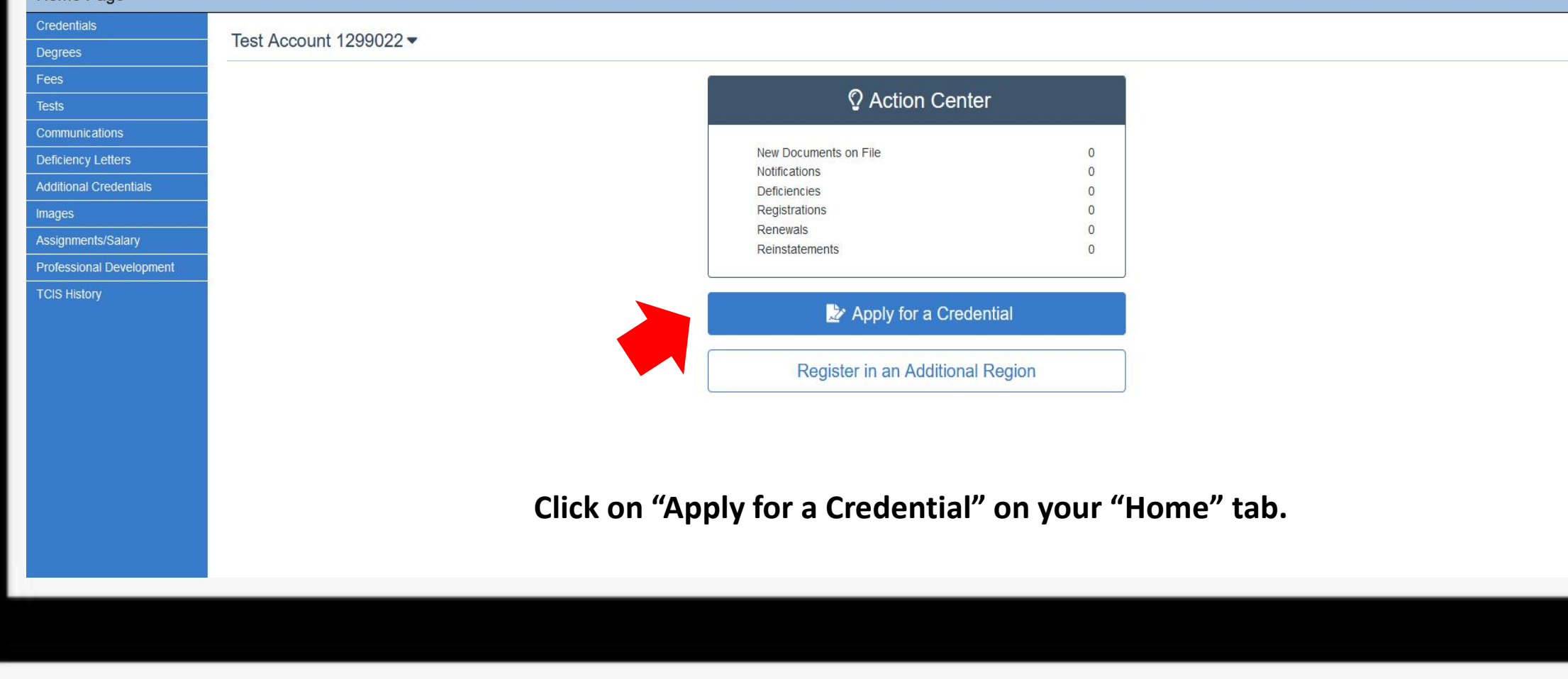

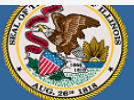

Darren Reisberg, Chair of the Board Dr. Carmen I. Ayala, State Superintendent of Education

### 😭 Home 📑 My Credentials 💿 Help 🐱

| Applications             |  |                                                                  |   |  |
|--------------------------|--|------------------------------------------------------------------|---|--|
| Credentials              |  | Educator is not currently eligible for public school employment. |   |  |
| Degrees                  |  |                                                                  | R |  |
| Fees                     |  |                                                                  |   |  |
| Tests                    |  |                                                                  |   |  |
| Communications           |  | Apply for Credential                                             |   |  |
| Deficiency Letters       |  | Endorsement                                                      |   |  |
|                          |  |                                                                  |   |  |
| Assignments/Salary       |  | Professional Educator License (PEL)                              |   |  |
| Professional Development |  | Substitute License (SUB)                                         |   |  |
| TCIS History             |  | Short-Term Substitute License (STS)                              |   |  |
|                          |  | Paraprofessional License (Teacher's Aide)                        |   |  |
|                          |  | Career and Technical Educator Endorsement (CTE)                  |   |  |
|                          |  | Transitional Bilingual Educator Endorsement (TBE)                |   |  |
|                          |  | Visiting International Educator Endorsement (VIT)                |   |  |
|                          |  | Chief School Business Official (CSBO)                            |   |  |
|                          |  | Approval                                                         |   |  |
|                          |  | Select "Approval".                                               |   |  |

Educator Licensure Information System Welcome, Test Account - IEIN: 1299022 Sign Out

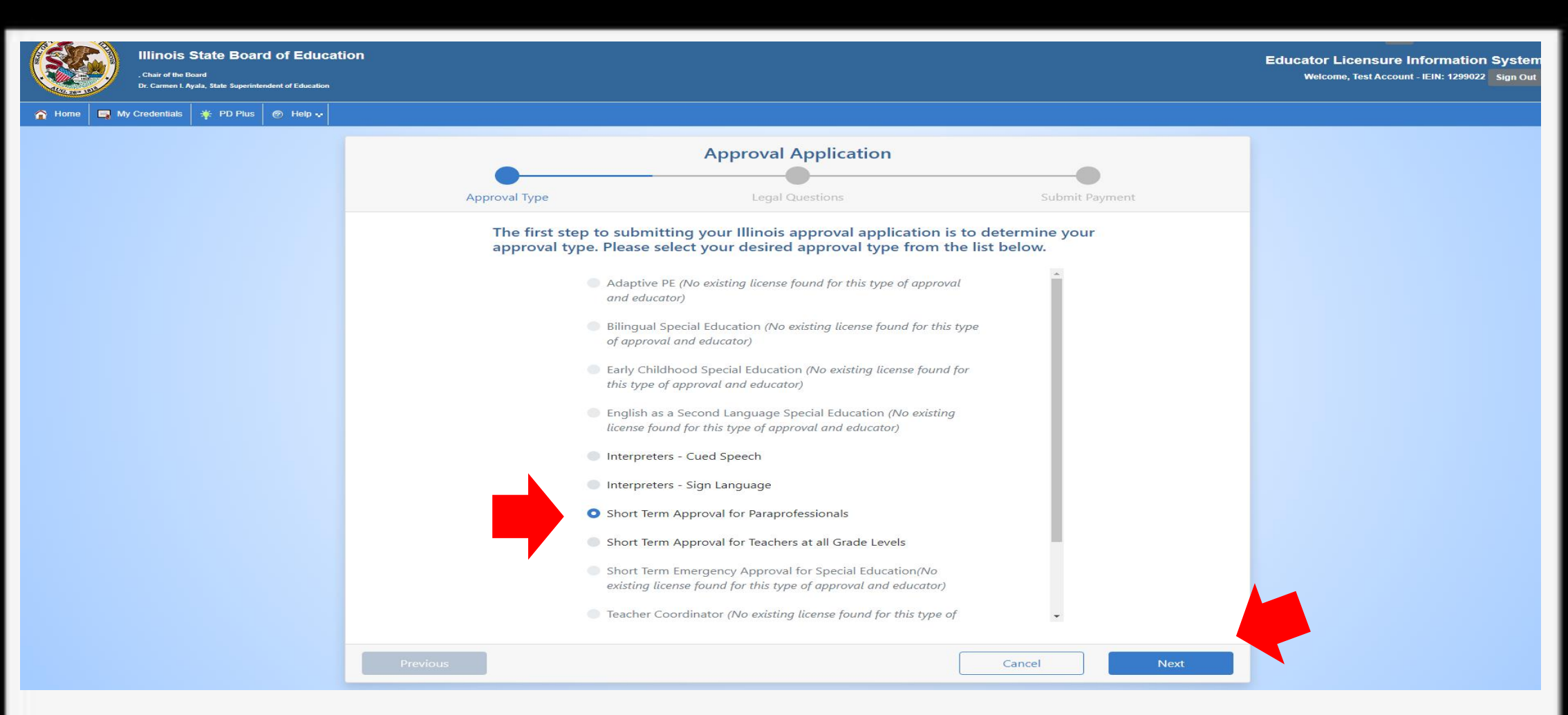

Choose "Short-term Approval for Paraprofessionals", then click "Next".

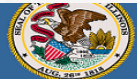

Darren Reisberg, Chair of the Board Dr. Carmen I. Ayala, State Superintendent of Education Educator Licensure Information System Welcome, Test Account - IEIN: 1299022 Sign Out

🏠 Home 🛛 🔄 My Credentials 💿 Help 👽

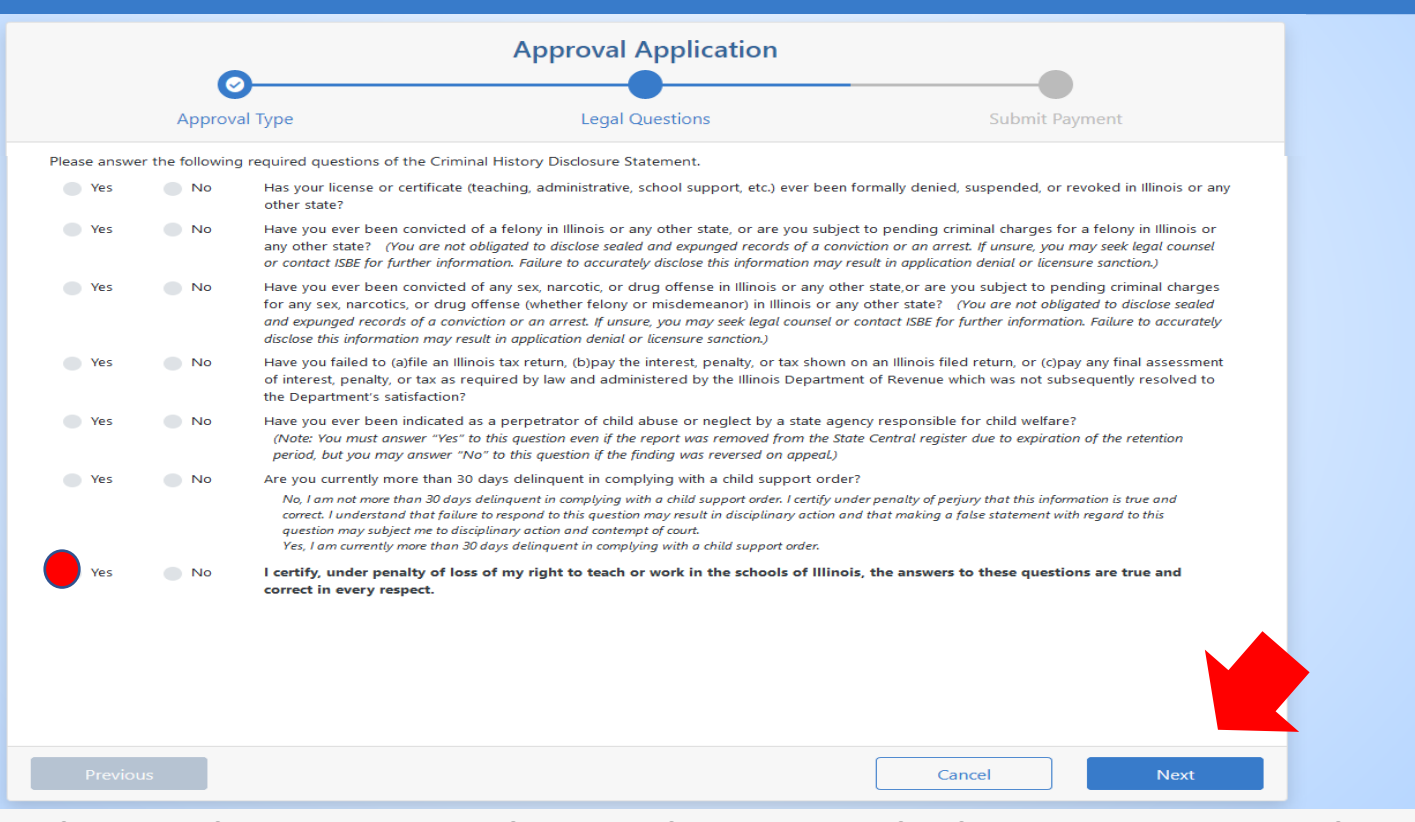

Answer each of the background questions as they apply to you. The last question must be answered "Yes" as this verifies you have answered the background questions truthfully. When finished, click "Next."

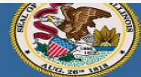

Dr. Carmen I. Ayala, State Superintendent of Education

Educator Licensure Information System Welcome, Test Account - IEIN: 1299022 Sign Out

265 1

🔄 My Credentials 🛛 🌞 PD Plus 🛛 🐵 Help 💀 **Approval Application** 0  $\bigcirc$ Legal Questions Approval Type Submit Payment Please review the information below. Once you have reviewed the information, click "Submit Payment." By clicking "Submit Payment," you are electronically signing this application and authorizing the Illinois State Board of Education (ISBE) to charge your credit card for the listed application amount. Refund requests can only be considered for applications that are still in Pending status AND the request is received within 7 days of the application date. ISBE form 95-10 must be used to request a refund. Name Test Account **Birth Date** 1/1/1980 Amount \$50.00 Approval Short Term Approval for Paraprofessionals Once you click "Submit Payment" you will be redirected to a payment processing page. Once your payment information has been entered, you will be redirected back to this page to complete the application process. Do NOT close this window until you receive your confirmation. \*A non-refundable convenience fee will be added by NCR Corporation, a third party processing company, and will appear as a separate charge on your credit card statement. Submit Payment Cancel

> Click "Submit Payment" after you review the information on this screen. You will enter your debit, credit, or prepaid card information on the next screen.

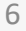

| Illinois State Board of Education<br>. Charlie of the Board<br>Dr. Cermen L Ayata, Helle Superintendent of Education |                                                                                                    | Educator Licensure Information System<br>Welcome, Test Account - IEIN: 1299022 Sign Out |  |
|----------------------------------------------------------------------------------------------------|----------------------------------------------------------------------------------------------------|-----------------------------------------------------------------------------------------|--|
| 🖥 Home 🔲 My Credentials 🏾 🌞 PD Plus 🛛 🕐 Help 🗸                                                                       |                                                                                                    |                                                                                         |  |
| Porne My Credentials # PD Plus Ø Heip ∨                                                                              | Print this page for your records <b>Dual of the page for your records Dual of the page for your records of the page for your records of the page for your rec</b> |                                                                                         |  |
| You can print this page for your records after you complete the application process.                                 |                                                                                                    |                                                                                         |  |

A state evaluator will review your application. Once issued, this short-term approval will be valid for employment.

Have questions about licensure? Contact your nearest <u>Regional Office of Education or Intermediate Service Center</u>.